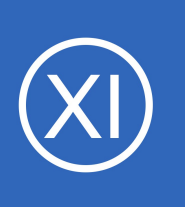

## Purpose

This document explains how to configure the NSClient++ Windows agent and what the options in the configuration file mean.

# **Target Audience**

This document is intended for use by Nagios Administrators and IT desktop support staff who wish to understand how the configuration file works for NSClient++ to enable some of the advanced features.

# **Agent Overview**

NSClient++ must be installed on the target Windows machine and configured before Nagios XI can monitor system metrics, services, processes, or performance data on the target machine. If you haven't installed the NSClient++ agent on the remote machine, please, refer to our documentation on installing the XI Windows agent:

Installing The Windows Agent NSClient++ For Nagios XI

Once the NSClient++ agent has been installed following the guide above, the Windows desktop or server is ready to be monitored by using the **NSClient++** Wizard, for detailed information please refer to the following documentation:

Monitoring Windows Using NSClient++

This documentation applies to both the 0.3.x and 0.4.x versions of NSClient++:

- The last release of the 0.3.x branch was in July 2011 and the developer of NSClient++ no longer supports the 0.3.x version
- The 0.4.x and newer versions have a different configuration file format

With this in mind, the 0.4.x and newer versions are the primary focus of this document, however 0.3.x information is still present for those users who still have this version deployed in their environment.

1295 Bandana Blvd N, St. Paul, MN 55108 sales@nagios.com US: 1-888-624-4671 INTL: 1-651-204-9102

<u>Nagios</u>

### www.nagios.com

# Configuring NSClient++ 0.4.x

The configuration file in NSClient++ 0.4.x is called nsclient.ini and is located here:

C:\Program Files\NSClient++\**nsclient.ini** 

This document is going to show you examples of the different options available in NSClient++. The NSClient++ installer creates the nsclient.ini file with the minimal settings that allow NSClient++ to work *(defined by your choices during the installation)*. To use the options described in this document you will need to populate the nsclient.ini file with the additional options.

Open a Command Prompt as an Administrator and run the following commands:

```
cd "C:\Program Files\NSClient++"
nscp settings --generate --add-defaults --load-all
```

This should not produce any output, however don't be alarmed if you see some "Failed to register plugin" messages.

At this point if you open nsclient.ini in a text editor you will see all the available options for the modules you have enabled.

**NOTE:** You will need to restart the NSClient++ service whenever you make changes, see the <u>Restarting The</u> <u>NSClient++ Service</u> section of this document for steps on how to do this.

1295 Bandana Blvd N, St. Paul, MN 55108 sales@nagios.com US: 1-888-624-4671 INTL: 1-651-204-9102

© 2017 Nagios Enterprises, LLC. All rights reserved. Nagios, the Nagios logo, and Nagios graphics are the servicemarks, trademarks, or registered trademarks owned by Nagios Enterprises. All other servicemarks and trademarks are the property of their respective owner.

Nagios

#### www.nagios.com

Page 2 / 14 Updated – July, 2021

#### Configuring The Windows Agent: NSClient++

### Sections and Settings

The configuration file contains separate sections for the different configuration options that are enclosed in square brackets, for example:

#### [/settings/default]

```
password = Str0ngPassw0rd
```

## [/modules]

Nagios

NSClientServer = 1

#### [/settings/NSClient/server]

```
; PORT NUMBER - Port to use for check_nt.
port = 12489
```

- The lines enclosed by [square brackets] are the different sections in the configuration file. Items under that section are the specific settings items for that section
- The sections do not need to be in any special order
- Lines that begin with a semi-colon (;) are comments only
- It is important that you only use valid settings for the section they reside in, using incorrect settings can cause unexpected results

The following sections will explain their purpose and what options are available. Not all sections and options will be explained in this document, only the relevant options that are using by Nagios XI for monitoring. Some sections will redirect you to other documentation that provides more detailed information.

1295 Bandana Blvd N, St. Paul, MN 55108 sales@nagios.com US: 1-888-624-4671 INTL: 1-651-204-9102

© 2017 Nagios Enterprises, LLC. All rights reserved. Nagios, the Nagios logo, and Nagios graphics are the servicemarks, trademarks, or registered trademarks owned by Nagios Enterprises. All other servicemarks and trademarks are the property of their respective owner.

#### www.nagios.com

Page 3 / 14 Updated – July, 2021

## Nagios XI C

### Configuring The Windows Agent: NSClient++

#### [/modules]

The [/modules] section is the most important section in the configuration file. The settings in this section define what modules of NSClient++ are enabled. You can enable/disable a module by setting its value to 1 or 0, for example:

```
NSClientServer = 1
CheckDisk = 1
CheckEventLog = 1
WebServer = 0
Scheduler = 1
```

If a module does not exist, you can enable a module and load all of it's default settings by executing the following command (*CheckDisk used in the following example*):

nscp settings --activate-module CheckDisk --add-defaults

### [/settings/default]

Nagios

There are some common options in different sections that can be defined here and hence do not need to be defined in each individual section. For example:

allowed hosts = 127.0.0.1,10.25.5.11,10.25.5.12 timeout = 30

These two settings would be inherited by the [/settings/NSClient/server] and

[/settings/NRPE/server] sections. This saves having to define them in separate locations.

1295 Bandana Blvd N, St. Paul, MN 55108 sales@nagios.com US: 1-888-624-4671 INTL: 1-651-204-9102

2017 Nagios Enterprises, LLC. All rights reserved. Nagios, the Nagios logo, and Nagios graphics are the servicemarks, trademarks, or egistered trademarks owned by Nagios Enterprises. All other servicemarks and trademarks are the property of their respective owner.

#### www.nagios.com

Page 4 / 14 Updated – July, 2021

## Configuring The Windows Agent: NSClient++

## [/settings/log]

This section allows you to enable debug logging to help diagnose issues you may be having with NSClient++, for example:

level = debug

## [/settings/NSClient/server]

This section will become available once the NSClientServer module has been loaded. Settings specific to the check\_nt plugin can be defined here. The Nagios XI Configuration Wizard **NSClient++** creates services that use this module using the check\_nt plugin.

If you wanted to change the default port you would change it with this setting:

port = 12489

This module is what is known as **active** checks, the Nagios XI server is actively performing the checking.

## [/settings/NRPE/server]

This section will become available once the NRPEServer module has been loaded. This is explained in more detail in the following documentation:

## Enabling The NRPE Listener In NSClient 0.4.x For Nagios XI

The NRPE module allows for more advanced monitoring of the Windows machine, compared to what is available using the NSClientServer module. For example:

- Execute custom scripts / plugins
- Customize the output of data returned from checks like disk usage, performance counters etc
- More advanced versions of the CPU, Memory and Disk checks
- This module is what is known as active checks, the Nagios XI server is actively performing the checking

1295 Bandana Blvd N, St. Paul, MN 55108 sales@nagios.com US: 1-888-624-4671 INTL: 1-651-204-9102

Nagios

### www.nagios.com

More detailed information on all the options available using the NRPEServer module can be found in the official documentation:

https://docs.nsclient.org/reference/index.html#windows-modules

#### [/settings/NRDP/client] OR [/settings/NSCA/client]

These sections will become available once the NRDPClient or NSCAClient module has been loaded. This is explained in more detail in the following documentation:

## Using NSClient++ For Passive Checks

- Using NRDP or NSCA means that it is up to the client to send the check results back to Nagios XI
- Good for roaming devices like laptops
- Ideal for remote devices that do not have a static public network address or are behind a firewall
- These modules are what is known as passive checks, the Nagios XI server is passively waiting for the client to submit check results.

## [/settings/external scripts/scripts]

This section will become available once the CheckExternalScripts module has been loaded. The CheckExternalScripts module is what allows custom scripts / plugins to be executed to provide more advanced monitoring of the Windows machine, it is utilized by the the NRPEServer, NRDPClient and NSCAClient modules.

The following KB article provided detailed examples on how to add your own scripts / plugins to this section: <a href="https://support.nagios.com/kb/article.php?id=528">https://support.nagios.com/kb/article.php?id=528</a>

## NSClient++ 0.4.x Summary

This has been a basic overview of how the NSClient++ 0.4.x configuration options work. For more information on configuring NSClient++ 0.4.x and newer please visit:

#### https://docs.nsclient.org/reference/index.html#windows-modules

1295 Bandana Blvd N, St. Paul, MN 55108 sales@nagios.com US: 1-888-624-4671 INTL: 1-651-204-9102

<u>N</u>agios<sup>®</sup>

#### www.nagios.com

© 2017 Nagios Enterprises, LLC. All rights reserved. Nagios, the Nagios logo, and Nagios graphics are the servicemarks, trademarks, or registered trademarks owned by Nagios Enterprises. All other servicemarks and trademarks are the property of their respective owner.

# **Configuring NSClient++ 0.3.x**

The configuration file in NSClient++ 0.3.x is called **NSC.ini** and is located here:

C:\Program Files\NSClient++\NSC.ini

This document is going to show you examples of the different options available in NSClient++. The NSClient++ installer creates the NSC.ini file populated with all the available settings for NSClient++.

**NOTE:** You will need to restart the NSClient++ service whenever you make changes, see the <u>Restarting The</u> <u>NSClient++ Service</u> section of this document for steps on how to do this.

#### Sections and Settings

The configuration file contains separate sections for the different configuration options, for example:

#### [modules]

NRPEListener.dll NSClientListener.dll

#### [Settings]

```
use_file=1
allowed hosts=10.25.5.11,10.25.5.12
```

- The lines enclosed by [square brackets] are the different sections in the configuration file. Items under that section are the specific settings items for that section
- The sections do not need to be in any special order
- Lines that begin with a semi-colon (;) are comments only
- It is important that you only use valid settings for the section they reside in, using incorrect settings can cause unexpected results

1295 Bandana Blvd N, St. Paul, MN 55108 sales@nagios.com US: 1-888-624-4671 INTL: 1-651-204-9102

Nagios

#### www.nagios.com

The following sections will explain their purpose and what options are available. Not all sections and options will be explained in this document, only the relevant options that are using by Nagios XI for monitoring. Some sections will redirect you to other documentation that provides more detailed information.

## [modules]

The settings in this section define what modules of NSClient++ are enabled. You can enable a module by removing the semi-colon ; or disable a module by adding the semi-colon ; to comment it. For example:

```
NRPEListener.dll
NSClientListener.dll
;CheckWMI.dll
CheckSystem.dll
```

## [Settings]

There are some common options in different sections that can be defined here and hence do not need to be defined in each individual section. For example:

```
allowed hosts=127.0.0.1,10.25.5.11,10.25.5.12
timeout=30
```

These two settings would be inherited by the [NSClient] and [NRPE] sections. This saves having to define them in separate locations.

## [log]

This section allows you to enable debug logging to help diagnose issues you may be having with NSClient++, for example:

debug=1

Nagios

1295 Bandana Blvd N, St. Paul, MN 55108 sales@nagios.com US: 1-888-624-4671 INTL: 1-651-204-9102

© 2017 Nagios Enterprises, LLC. All rights reserved. Nagios, the Nagios logo, and Nagios graphics are the servicemarks, trademarks, or registered trademarks owned by Nagios Enterprises. All other servicemarks and trademarks are the property of their respective owner.

#### www.nagios.com

Page 8 / 14 Updated – July, 2021

## Configuring The Windows Agent: NSClient++

## [NSClient]

This section will become available once the NSClientListener.dll module has been loaded. Settings specific to the check\_nt plugin can be defined here. The Nagios XI Configuration Wizards NSClient++ create services that use this module using the check\_nt plugin.

If you wanted to change the default port you would change it with this setting:

### port=12489

This module is what is known as **active** checks. The Nagios XI server is actively performing the checking.

### [NRPE]

This section will become available once the NRPEListener.dll module has been loaded. This is explained in more detail in the following documentation:

## Enabling The NRPE Listener In NSClient++ 0.3.x

The NRPE module allows for more advanced monitoring of the Windows machine, compared to what is available using the NSClientListener.dll module. For example:

- Execute custom scripts / plugins
- Customize the output of data returned from checks like disk usage, performance counters etc
- More advanced versions of the CPU, Memory and Disk checks
- This module is what is known as active checks, the Nagios XI server is actively performing the checking

## [NSCA Agent] and [NSCA Commands]

Nagios

NSClient 0.3.x is not compatible with the newer version of NSCA that comes with Nagios XI and hence this module cannot be used. You will need to upgrade to NSClient++ 0.4.x or newer to be able to use NSClient++ for **passive** checks.

1295 Bandana Blvd N, St. Paul, MN 55108 sales@nagios.com US: 1-888-624-4671 INTL: 1-651-204-9102

© 2017 Nagios Enterprises, LLC. All rights reserved. Nagios, the Nagios logo, and Nagios graphics are the servicemarks, trademarks, or registered trademarks owned by Nagios Enterprises. All other servicemarks and trademarks are the property of their respective owner.

#### www.nagios.com

Page 9 / 14 Updated – July, 2021

### **Configuring The Windows Agent: NSClient++**

#### [External Scripts]

This section will become available once the CheckExternalScripts.dll module has been loaded. The CheckExternalScripts.dll module is what allows custom scripts / plugins to be executed to provide more advanced monitoring of the Windows machine, it is utilized by the the NSClientListener.dll and NSCAAgent.dll modules.

The following KB article provided detailed examples on how to add your own scripts / plugins to this section: <a href="https://support.nagios.com/kb/article.php?id=528">https://support.nagios.com/kb/article.php?id=528</a>

## NSClient++ 0.3.x Summary

This is just a basic overview of the most common configuration options. As mentioned on the first page of this document, the developer of NSClient++ no longer supports the 0.3.x version and has since removed the documentation for the old version. You can try your luck on the "Internet Archive Way Back Machine" to view a cached copy of the documentation before it was taken down:

http://web.archive.org/web/20141010171248/http://www.nsclient.org/nscp/wiki/doc/configuration/0.3.x

## **Restarting The NSClient++ Service**

NSClient++ must now be restarted. In the Windows open the **Services** console under **Administrative Tools**. If you cannot locate this, use **services.msc** to open the Services console.

Locate the **NSClient++** service.

Right click the NSClient++ service and select Restart.

You can close the Services console as it's no longer required.

| 🧠 Network Store Inte | This servic | Started | Automatic     | Local Service |
|----------------------|-------------|---------|---------------|---------------|
| NSClient++ (x64)     | Monitoring  | Started | Start         | Local System  |
| 🔍 nxlog              | This servic | Started | Stop          | Local System  |
| 🎑 Performance Count  | Enables re  |         | Derree        | Local Service |
| 🎑 Performance Logs   | Performan   |         | Decime        | Local Service |
| 🎑 Plug and Play      | Enables a c | Started | Poctart       | Local System  |
| 🎑 PnP-X IP Bus Enum  | The PnP-X   |         |               | Local System  |
| 🎑 Portable Device En | Enforces g  |         | All Tasks 🏾 🏷 | Local System  |
| 🔍 Power              | Manages p   | Started | <br>Pefrech   | Local System  |
| 🎑 Print Spooler      | Loads files | Started | Kerresii      | Local System  |
| 🕵 Problem Reports an | This servic |         | Properties    | Local System  |
| 🔍 Protected Storage  | Provides pr |         | Holp          | Local System  |
| 🧟 Remote Access Aut  | Creates a   |         | пер           | Local System  |
| 🤹 Remote Access Co   | Manages di  |         | Manual        | Local System  |
|                      |             |         |               |               |

1295 Bandana Blvd N, St. Paul, MN 55108 sales@nagios.com US: 1-888-624-4671 INTL: 1-651-204-9102

<u>N</u>agios<sup>®</sup>

#### www.nagios.com

© 2017 Nagios Enterprises, LLC. All rights reserved. Nagios, the Nagios logo, and Nagios graphics are the servicemarks, trademarks, or registered trademarks owned by Nagios Enterprises. All other servicemarks and trademarks are the property of their respective owner.

**Configuring The Windows Agent: NSClient++** 

# Troubleshooting

The most common problems, regarding the use of NSClient++ with Nagios XI are:

**Misconfiguration** in the nsclient.ini or NSC.ini file, which may include the following:

- Modules that you need to use are still commented out
- Password is not set or a wrong password is specified on the Nagios XI side
- Nagios XI server IP is not added to the allowed hosts line
- allow arguments = 0 and you are trying to pass arguments (NRPE issue)
- The CheckExternalScripts module has not been loaded, but you are trying to run a script
- You forgot to restart the NSClient++ service after modifying the config file nsclient.ini or NSC.ini

## **Firewall Issues**

Nagios

Make sure all ports that need to be open can be accessed from the Nagios XI server:

- TCP port 12489 for NSClientServer (Nagios XI Server check nt > Windows Machine)
- TCP port 5666 for NRPEServer (Nagios XI Server check nrpe > Windows Machine)
- TCP port 5667 for NSCAClient (Windows Machine > Nagios XI Server)
- TCP port 80 or 443 for NRDPClient (Windows Machine > Nagios XI Server)

You can test if a port is accessible by using the nmap command from the Nagios XI server. Establish a terminal session to your Nagios XI server as root and run the following command:

nmap <windows machine address> -p T:12489

The screenshots on the following page show the nmap command and output.

1295 Bandana Blvd N, St. Paul, MN 55108 sales@nagios.com US: 1-888-624-4671 INTL: 1-651-204-9102

© 2017 Nagios Enterprises, LLC. All rights reserved. Nagios, the Nagios logo, and Nagios graphics are the servicemarks, trademarks, or registered trademarks owned by Nagios Enterprises. All other servicemarks and trademarks are the property of their respective owner.

#### www.nagios.com

Page 11 / 14 Updated – July, 2021

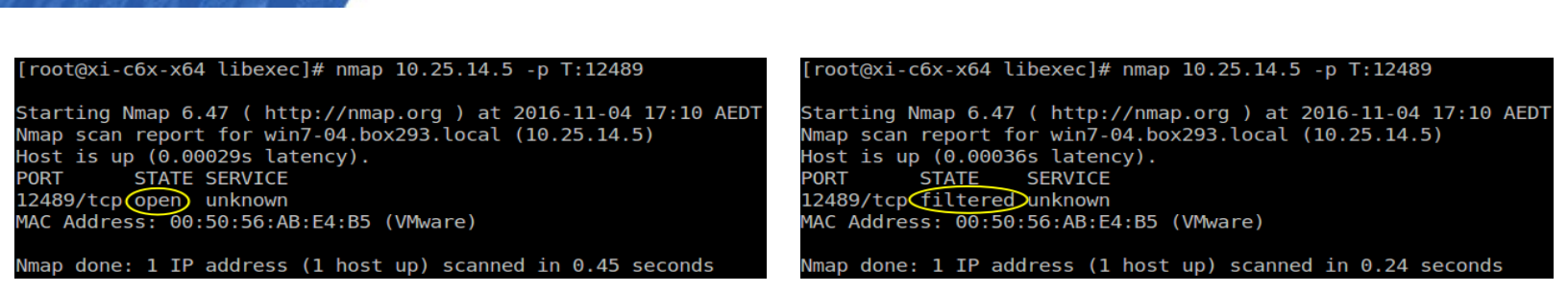

Configuring The Windows Agent: NSClient++

If it shows an open state (left image) then NSClient++ is listening on that port and it is open.

If it shows a filtered or closed state (right image) then NSClient++ is NOT listening on that port or is being blocked by a firewall.

If you don't have nmap installed on the Nagios XI server, you can install it by running the following command:

yum install -y nmap

**Nagios XI** 

## **Check Log File**

To troubleshoot issues, you can review the NSClient++ log file nsclient.log, the file is usually located in:

C:\Program Files\NSClient++\nsclient.log

You may need to enable debugging in the nsclient.ini or NSC.ini file, refer to the earlier information in this document about the log section. Try scheduling an immediate check from your Nagios XI server against the client machine and then check the nsclient.log for errors.

#### **Test Mode**

Nagios

Another way to find and solve problems is to run NSClient++ in "test" mode. This is done by stopping the service and starting it in "test" mode.

You can do this from the Windows Command Prompt (you may need to run it as administrator):

1295 Bandana Blvd N, St. Paul, MN 55108 sales@nagios.com US: 1-888-624-4671 INTL: 1-651-204-9102

© 2017 Nagios Enterprises, LLC. All rights reserved. Nagios, the Nagios logo, and Nagios graphics are the servicemarks, trademarks, or registered trademarks owned by Nagios Enterprises. All other servicemarks and trademarks are the property of their respective owner.

#### www.nagios.com

Page 12 / 14 Updated – July, 2021

Configuring The Windows Agent: NSClient++

## NSClient 0.3.x:

```
net stop nsclientpp
cd "C:\Program Files\NSClient++"
nsclient++ /test
```

To exit the "test" mode and start the service, run:

```
exit
net start nsclientpp
```

## NSClient 0.4.x:

```
net stop nscp
cd "C:\Program Files\NSClient++"
nscp test
```

To exit the "test" mode and start the service, run:

exit net start nscp

While you are in a "test" mode, you can run a check from the Nagios XI server against the client machine, and observe the output for errors.

#### Upgrade

Upgrading the NSClient++ to the latest version might resolve your issue in some circumstances.

1295 Bandana Blvd N, St. Paul, MN 55108 sales@nagios.com US: 1-888-624-4671 INTL: 1-651-204-9102

<u>Nagios</u>®

#### www.nagios.com

© 2017 Nagios Enterprises, LLC. All rights reserved. Nagios, the Nagios logo, and Nagios graphics are the servicemarks, trademarks, or registered trademarks owned by Nagios Enterprises. All other servicemarks and trademarks are the property of their respective owner.

Page 13 / 14 Updated – July, 2021

**Configuring The Windows Agent: NSClient++** 

## **Install From Scratch**

Sometimes it's easier to uninstall NSClient++ and then re-install it to see if that fixes your problem. Make sure you delete the C:\Program Files\NSClient++ directory to ensure you're performing a clean installation.

# **Additional Documentation**

The following documentation will provide additional information about NSClient++ and how it can be used with Nagios XI:

- Enabling The NRPE Listener In NSClient++ 0.3.x
- Enabling The NRPE Listener In NSClient++ 0.4.x
- Using NSClient++ For Passive Checks
- Integrating AutoIt With Nagios XI
- Checking For Windows Updates With Nagios XI
- Monitoring Performance Counters in Nagios Using NSClient++
- Windows Memory Usage Physical
- How to Restart A Windows Service With NRPE
- Using Scripts / Plugins With NSClient++

# **Finishing Up**

This completes the documentation on configuring the Windows agent NSClient++.

If you have additional questions or other support related questions, please visit us at our Nagios Support Forums:

## https://support.nagios.com/forum

The Nagios Support Knowledgebase is also a great support resource:

https://support.nagios.com/kb

1295 Bandana Blvd N, St. Paul, MN 55108 sales@nagios.com US: 1-888-624-4671 INTL: 1-651-204-9102

<u>N</u>agios

### www.nagios.com

© 2017 Nagios Enterprises, LLC. All rights reserved. Nagios, the Nagios logo, and Nagios graphics are the servicemarks, trademarks, or registered trademarks owned by Nagios Enterprises. All other servicemarks and trademarks are the property of their respective owner.